# INTELLIGENT MULTI-INFORMATION DISPLAY (i-MID)

Consists of several displays that provide you with useful information.

### Accessing the i-MID

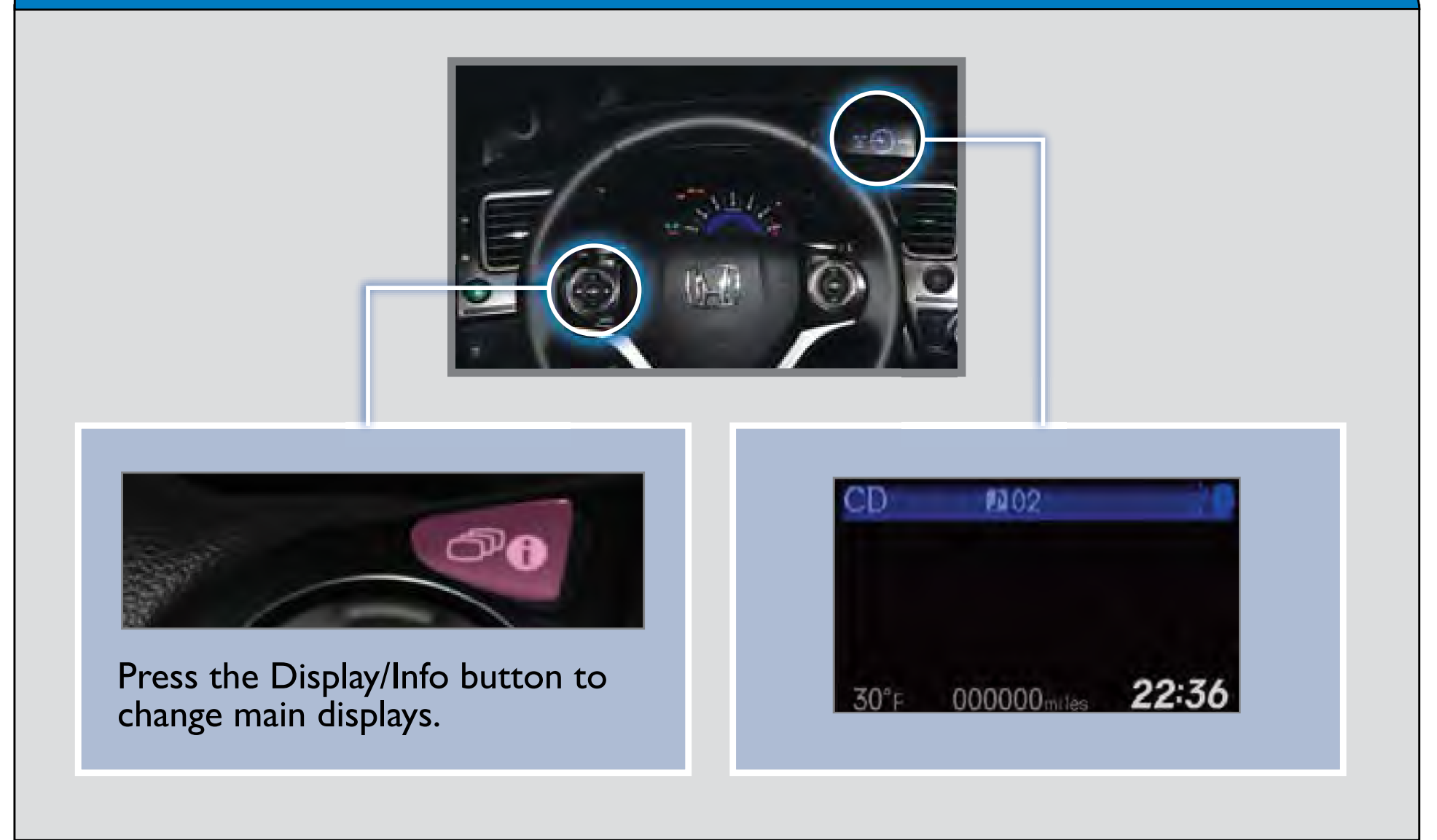

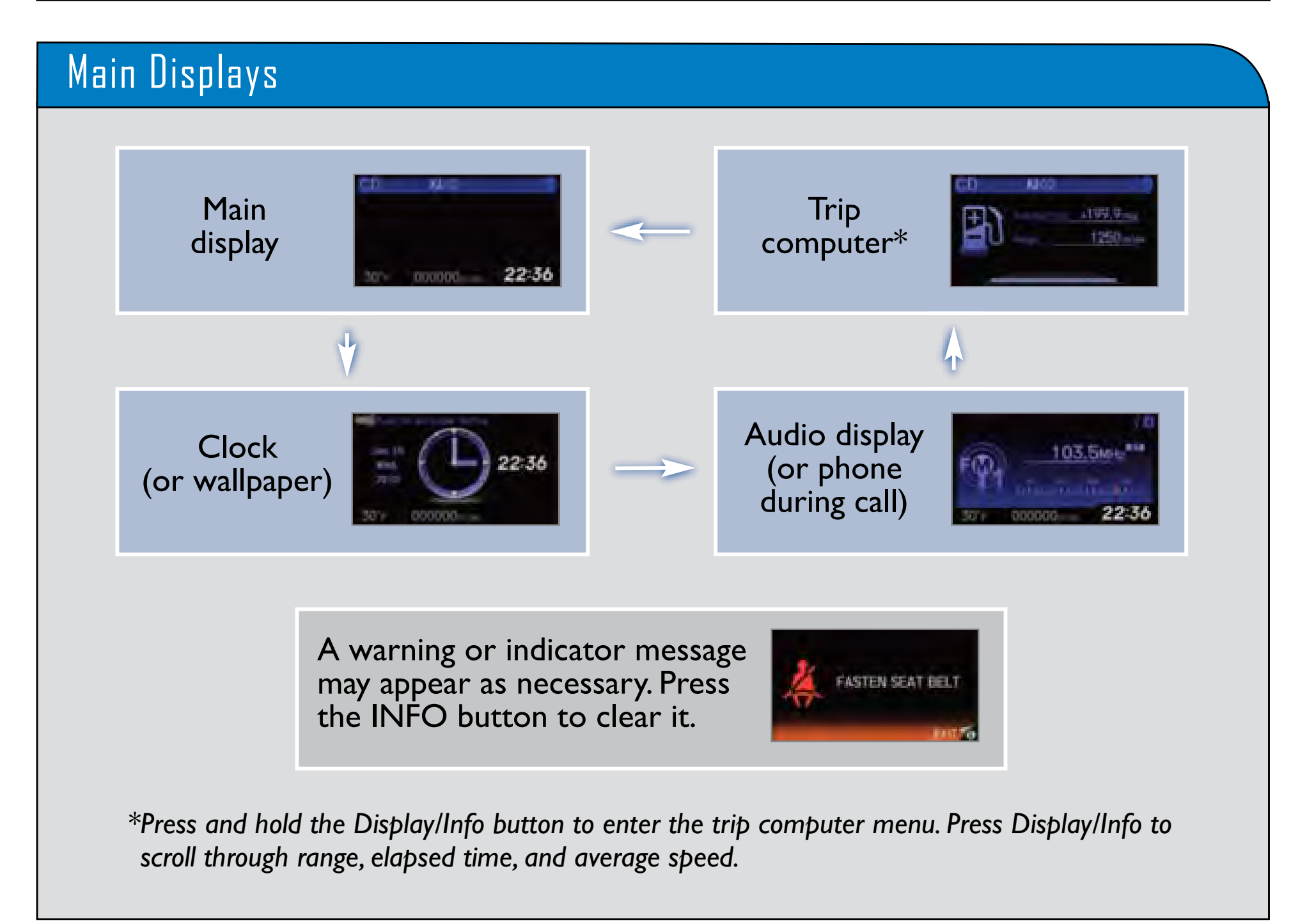

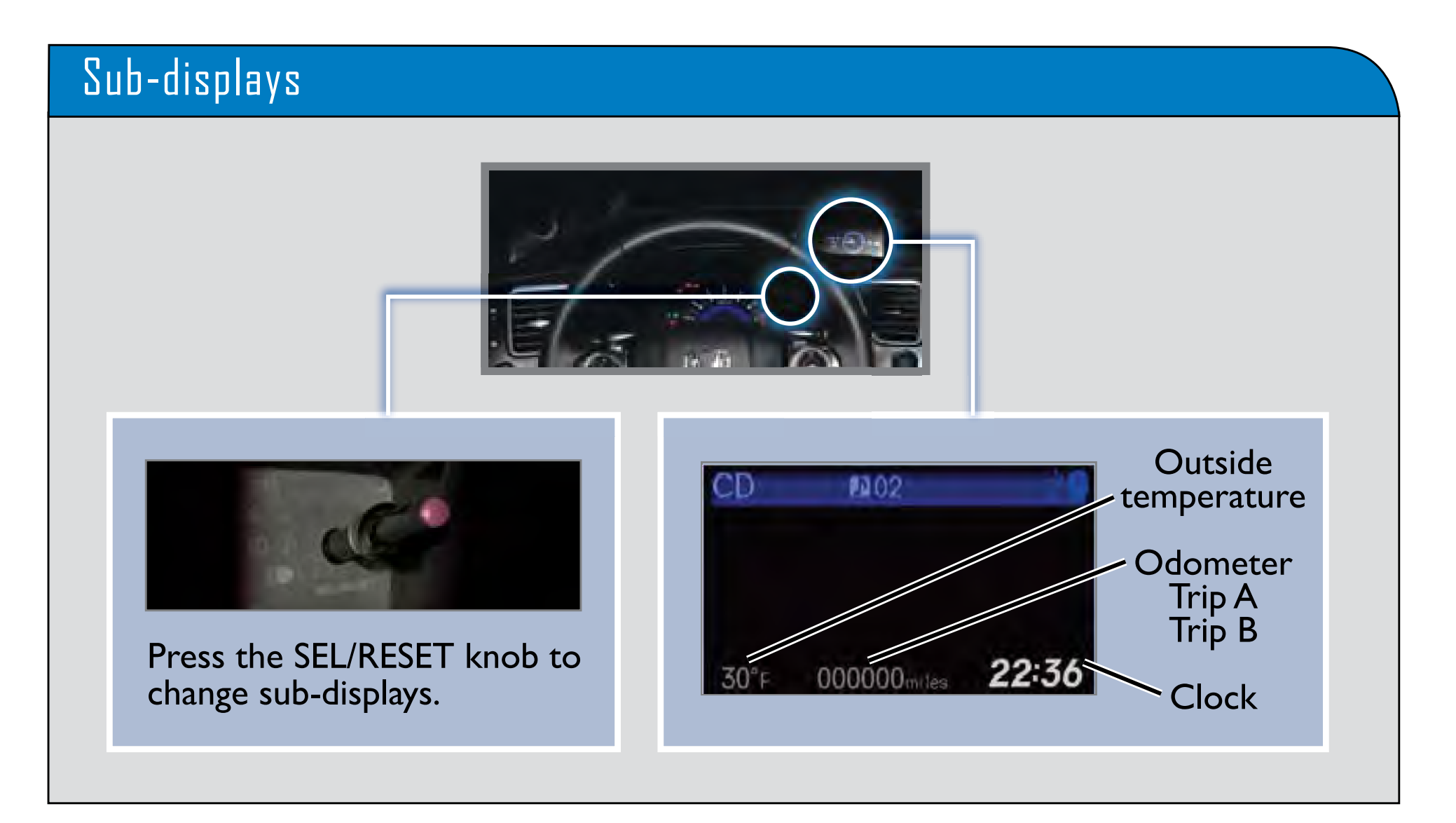

## Steering Wheel Controls

Use these buttons to operate the i-MID and the Vehicle Menu.

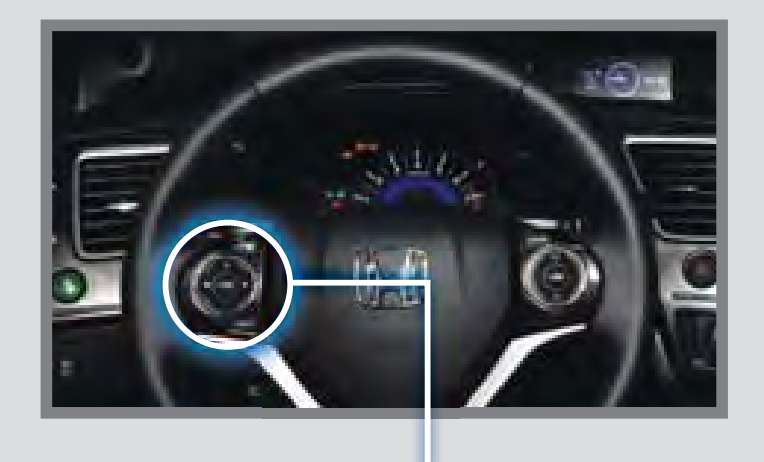

50

MENU

(+) Button: Press to scroll upward in the Vehicle Menu.

(◀) Button: — Press to go back to the previous Vehicle Menu screen.

(-) Button: Press to scroll downward in the Vehicle Menu. Display/Information
Button:
Change i-MID displays.

#### - SOURCE Button:

Press to enter a selection.

### (**)** Button:

Press to go to the next Vehicle Menu screen.

#### **MENU** Button:

Press to go to Vehicle Menu for customization and other settings.